## **Internship Invoicing for Business**

The NYSERDA Clean Energy Internship Program issues payments to participating businesses for a portion of approved intern wages on a reimbursable basis. Businesses may request reimbursement from NYSERDA for the wages paid to the intern one time at the end of the internship or businesses may request progress reimbursement payments no more frequently than every 12 weeks of intern work. Final reimbursement requests must be submitted within 60 days after the end of the internship.

To submit an invoice requesting reimbursement for an approved intern's wages, follow the instructions below.

## No payments will be processed for internships that are not approved by NYSERDA.

NYSERDA encourages organizations to sign up for secure direct deposit to receive payments more quickly. If your organization is not currently signed up to receive payments from NYSERDA by Electronic Funds Transfer (EFT), please use this link to register for EFT payments: https://nyser da.seamlessdocs.com/f/EFTForm.

You will need your organization's NYSERDA Supplier ID to complete the form. Contact cleanenerg yinternship@nyserda.ny.gov for this information if needed.

This is a one-time registration. If your organization is already set up to receive EFT payments, registration is not needed again.

## Instructions

Log into your NYSERDA Portal account.

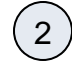

Access the **Projects** tab and select **WFD Internships - Approved** from the drop-down. The list will filter to display only **Approved Internship** project records.

| Home | e Submit a                                                     | New Application      | Accounts   | Projects    | Contractor Applic         | cations Contacts              | Reports Inter         | n Catalog 🛛 🛨             |           |
|------|----------------------------------------------------------------|----------------------|------------|-------------|---------------------------|-------------------------------|-----------------------|---------------------------|-----------|
|      | 👆 WFD Internships - Approved 🔹 Edit   Delete   Create New View |                      |            |             |                           |                               |                       |                           |           |
| 0    |                                                                |                      |            |             | A   B   C   D   E   F   C | G   H   I   J   K   L   M   N | I   O   P   Q   R   S | T   U   V   W   X   Y   Z | Other All |
|      | Action                                                         | Project Name 🕇       | Primary Co | ntractor    | Waiting for External      | Status                        | Created Date          | Application Numbe         | r         |
|      | Edit   Del   🕀                                                 | Internship Project 1 | Business N | <u>Name</u> |                           | Approved                      | 9/8/2021              | 0000313875                |           |
|      | Edit   Del   🕀                                                 | Internship Project 2 | Business N | <u>Name</u> |                           | Approved                      | 9/8/2021              | 0000313703                |           |
|      | Edit   Del   🕀                                                 | Internship Project 3 | Business N | lame        |                           | Approved                      | 9/8/2021              | 0000313730                |           |
|      | Edit   Del   🕀                                                 | Internship Project 4 | Business N | <u>Name</u> |                           | Approved                      | 9/8/2021              | 0000314184                |           |
| 1-10 | 00 of 287 💌                                                    | 0 Selected 💌         |            |             | I Previous Ne             | ext 🕨 🕪                       |                       | Pa                        | ge 1 of 3 |

Locate the correct Project Record and access by clicking the name in the Project Name column.

| Hom | e Submit a                                                     | New Application      | Accounts Proj     | jects | Contractor Applic     | ations Contacts               | Reports           | Intern Catalog +          |             |   |
|-----|----------------------------------------------------------------|----------------------|-------------------|-------|-----------------------|-------------------------------|-------------------|---------------------------|-------------|---|
| Ą   | 😽 WFD Internships - Approved 🔹 Edit   Delete   Create New View |                      |                   |       |                       |                               |                   |                           | Feed 🔒 📀    | , |
| C   | 3                                                              |                      |                   | A     | B   C   D   E   F   0 | G   H   I   J   K   L   M   N | N   O   P   Q   R | S   T   U   V   W   X   Y | ZOther      |   |
|     | Action                                                         | Project Name 1       | Primary Contracto | or Wa | iting for External    | Status                        | Created Date      | Application Nu            | mber        |   |
|     | Edit   Del   🕀                                                 | Internship Project 1 | Business Name     |       |                       | Approved                      | 9/8/2021          | 0000313875                |             |   |
|     | Edit   Del   🕀                                                 | Internship Project 2 | Business Name     |       |                       | Approved                      | 9/8/2021          | 0000313703                |             |   |
|     | Edit   Del   🕀                                                 | Internship Project 3 | Business Name     |       |                       | Approved                      | 9/8/2021          | 0000313730                |             |   |
|     | Edit   Del   🕀                                                 | Internship Project 4 | Business Name     |       |                       | Approved                      | 9/8/2021          | 0000314184                |             |   |
| 1-1 | 00 of 287 💌                                                    | 0 Selected 💌         |                   |       | ≪                     | xt 🕨 🕪                        |                   |                           | Page 1 of 3 | 3 |

Once in Project Record, select the Details tab directly under the project name.

4

5

6

| Back to List: Projects                                                  |                                                                                                    |
|-------------------------------------------------------------------------|----------------------------------------------------------------------------------------------------|
| Feed Details                                                            |                                                                                                    |
| Project Roles (4)   Project Site (1)   Project Invoices (0)   Project 1 | centive Funding Sources (1)   Project Deliverables (0)   Project Contents (0)   Qcen Activities (0)   Activity History (2)   Notes & Attachments (0)   Approval History (2)   Project History (10+1   Project Milestones (2) |
| Project Detail                                                          | Edit Sharing Submit Measures Application Wizard Budget Tasks and Deliverables                                                                                                    |

Once in the **Project Record**, scroll down to the **Project Invoices** section and click on the **New Project Invoice** button. This will open a new window with the **Invoice Details** page.

| Project Invoices             | New Project Invoice                     |                           |                                          |            |
|------------------------------|-----------------------------------------|---------------------------|------------------------------------------|------------|
| Action Invoice Number Status | Invoice Date NEIS Invoice External Id A | Approved By Approved Date | Total Amount Due Total Amount Cost Share | Created By |

Review the information at the top of the invoice for accuracy. Then, input the total hours worked by the Intern since the last Invoice. The invoice totals will auto-update based on your input. The **Is this the final Invoice** field should only be checked if this invoice represents the final invoice for the internship.

NYSERDA will only reimburse up to 40 hours per week for interns when they are not taking any classes and up to 18 hours per week for interns while they are taking one or more classes. Additionally, NYSERDA does not provide reimbursement for overtime hours, paid time off, or holiday pay. Please only input regular hours worked that meet this criteria, not exceeding the 40 hours per week or 18 hours per week, as applicable.

| BILLING                                    | 3 ADDRESS         |           |                     | INVO           | ICE SUMMAR                                  | Y                      |                      |                             | AMOUNT DUE                            |              |             |           |
|--------------------------------------------|-------------------|-----------|---------------------|----------------|---------------------------------------------|------------------------|----------------------|-----------------------------|---------------------------------------|--------------|-------------|-----------|
| Valenc                                     | :e                |           |                     | Neis           | Supplier ID;                                | #: 13234               | 1                    |                             | \$0.00                                |              |             |           |
| Carrick TestContractor<br>777 Address Road |                   |           |                     | NYSERDA Invoid |                                             | :e #:                  |                      | φ0.00                       |                                       |              |             |           |
| Albany                                     | /, New York 12084 | 1         |                     | Invo           | ice Date:                                   |                        |                      |                             |                                       |              |             |           |
|                                            |                   |           |                     | Invo           | Invoice Status:                             |                        |                      |                             |                                       |              |             |           |
|                                            |                   |           |                     |                |                                             |                        |                      |                             |                                       |              |             |           |
| BUDGET                                     | LINE ITEMS        |           |                     | Is th<br>Invo  | is the final<br>ice?:                       |                        |                      |                             |                                       |              |             |           |
| BUDGET                                     | LINE ITEMS        | NYSERDA B | udaet               | Is th<br>Invo  | is the final<br>ice?:                       | Remaining B            | Budaet               | Current Invo                | oice Amount                           |              |             |           |
| BUDGET                                     | Category Line     | NYSERDA B | udget<br>Cost Share | Is th<br>Invo  | is the final<br>ice?:<br>Pate<br>Cost Share | Remaining B<br>NYSERDA | Budget<br>Cost Share | Current Invo<br>Hourly Wage | <b>sice Amount</b><br>Wage Reimbursed | Hours Worked | NYSERDA Amt | Cost Shar |

| DESCRIPTION                                                                                                    |                                                                                                    |                                                                                                    |                                                                                                    |                                                                                                    |                                                                              |
|----------------------------------------------------------------------------------------------------|----------------------------------------------------------------------------------------------------|----------------------------------------------------------------------------------------------------|----------------------------------------------------------------------------------------------------|----------------------------------------------------------------------------------------------------|------------------------------------------------------------------------------|
| Customer Invoice #                                                                                                    |                                                                                                    |                                                                                                    |                                                                                                    |                                                                                                    |                                                                              |
| Invoice Notes                                                                                                    |                                                                                                    |                                                                                                    | Pleas                                                                                                    | se indicate the period o                                                                                      | of work covered                                                              |
|                                                                                                    |                                                                                                    |                                                                                                    |                                                                                                    |                                                                                                    |                                                                              |
| Before you can attach su provided by NYSERDA.                                                                                                    | pporting documentation, click                                                                                                    | Save. The Invoice pa                                                                                                    | age will refresh wi                                                                                                    | th the payment a                                                                                              | amount tha                                                                   |
| Click <b>Manage/Upload Do</b><br>Documents page.                                                                                                    | ocuments to attach supporting                                                                                                    | g documentation for th                                                                                                    | ne invoice. This w                                                                                                    | ill open the <b>Invo</b>                                                                                      | bice Suppo                                                                   |
| SUPPORTING DOCUMENTS                                                                                                    |                                                                                                    |                                                                                                    |                                                                                                    |                                                                                                    |                                                                              |
| Document Name                                                                                                    | File Name                                                                                                    | Upload Date                                                                                                    | Action                                                                                                    | Status                                                                                                    | Notes                                                                        |
| MANAGE/UPLOAD DOCUM                                                                                                    | MENTS                                                                                                    |                                                                                                    |                                                                                                    |                                                                                                    |                                                                              |
|                                                                                                    |                                                                                                    |                                                                                                    |                                                                                                    |                                                                                                    |                                                                              |
| GO BACK                                                                                                    |                                                                                                    |                                                                                                    | EDIT                                                                                                    |                                                                                                    | S                                                                            |
| GO BACK<br>As noted on the <b>Invoice</b><br>showing hours worked, w<br>single PDF.                                                                                                    | <b>Details</b> page, payment docum<br>rages paid, and applicable tax                                                                                                    | entation should be in<br>information. It is stro                                                                                                    | EDIT<br>the form of paych<br>ngly preferred that                                                                                                    | neck stubs and/o                                                                                              | or a payroll<br>ose materia                                                  |
| GO BACK<br>As noted on the <b>Invoice</b><br>showing hours worked, w<br>single PDF.<br>On the <b>Invoice Supporti</b><br>click the <b>Choose File</b> but<br><b>Record</b> .                                                                                                    | <b>Details</b> page, payment docum<br>rages paid, and applicable tax<br><b>ng Documentation</b> page, ente                                                                                                    | entation should be in<br>information. It is strop<br>er in a name for the s<br>locument from your c                                                                                                    | EDIT<br>the form of paych<br>ngly preferred that<br>supporting docume<br>omputer. Click Sa                                                                                          | neck stubs and/o<br>t you upload the<br>ent in the <b>Docur</b><br><b>ve</b> to add the do                    | or a payroll<br>ese materia<br>ment Nam                                      |
| GO BACK<br>As noted on the <b>Invoice</b><br>showing hours worked, w<br>single PDF.<br>On the <b>Invoice Supporti</b><br>click the <b>Choose File</b> but<br><b>Record</b> .                                                                                                    | Details page, payment docum<br>rages paid, and applicable tax<br>ng Documentation page, enter<br>ton to locate and upload the de                                                                                                    | entation should be in<br>information. It is stron<br>er in a name for the s<br>locument from your c<br>ment, it will not be sa                                                                                                    | EDIT<br>the form of paych<br>ngly preferred that<br>supporting docume<br>omputer. Click Sa                                                                                          | neck stubs and/o<br>t you upload the<br>ent in the <b>Docur</b><br><b>ve</b> to add the do<br><b>Record</b> . | or a payroll<br>se materia<br>ment Name                                      |
| GO BACK<br>As noted on the Invoice I<br>showing hours worked, w<br>single PDF.<br>On the Invoice Supporti<br>click the Choose File but<br>Record.<br>If you do not click<br>Intern MacTesting                                                                                                    | Details page, payment docum<br>rages paid, and applicable tax<br>ng Documentation page, enter<br>ton to locate and upload the do<br>Save after uploading a docur<br>- Valence - Internship                                                                                                    | entation should be in<br>information. It is stron<br>er in a name for the s<br>locument from your c<br>ment, it will not be sa                                                                                                    | EDIT<br>the form of paych<br>ngly preferred that<br>supporting docume<br>omputer. Click Sa                                                                                          | neck stubs and/o<br>t you upload the<br>ent in the <b>Docur</b><br>ve to add the do                           | or a payroll<br>ase materia<br>ment Name<br>ocument to                       |
| GO BACK As noted on the Invoice I showing hours worked, w single PDF. On the Invoice Supporti click the Choose File but Record. If you do not click Intern MacTesting Please attach back-up material hours worked, wages paid, and                                                                  | Details page, payment docum<br>rages paid, and applicable tax<br>ng Documentation page, enter<br>ton to locate and upload the de<br>save after uploading a docur<br>- Valence - Internship                                                                                                    | entation should be in<br>information. It is stron<br>ocument from your comment, it will not be sa                                                                                                    | EDIT                                                                                                    | enck stubs and/o<br>t you upload the<br>ent in the <b>Docur</b><br><b>ve</b> to add the do<br><b>Record</b> . | or a payrol                                                                  |
| GO BACK As noted on the Invoice I showing hours worked, w single PDF. On the Invoice Supporti click the Choose File but Record. If you do not click Intern MacTesting Please attach back-up material hours worked, wages paid, and After you upload the supportin                                   | Details page, payment docum<br>rages paid, and applicable tax<br>ng Documentation page, enter<br>ton to locate and upload the do<br>s Save after uploading a docur<br>- Valence - Internship<br>s to support the costs for which you have invo<br>d applicable tax information. It is strongly prefe<br>g documents, click "Back to Invoice" to finalize                                                          | entation should be in<br>information. It is stron<br>er in a name for the s<br>locument from your c<br>ment, it will not be sa<br>piced. Payment documentation s<br>arred that you upload these mat<br>e and submit the invoice to NYS               | EDIT<br>the form of paych<br>ngly preferred that<br>supporting docume<br>omputer. Click Sa<br>ved to the Invoice<br>hould be in the form of pay<br>erials as a single PDF.<br>ERDA. | neck stubs and/<br>t you upload the<br>ent in the <b>Docur</b><br><b>ve</b> to add the do<br><b>Record</b> .  | or a payroll<br>ese materia<br>ment Name<br>ocument to                       |
| GO BACK As noted on the Invoice I showing hours worked, w single PDF. On the Invoice Supporti click the Choose File but Record. If you do not click Intern MacTesting Please attach back-up material hours worked, wages paid, and After you upload the supportin Supporting Document               | Details page, payment docum<br>rages paid, and applicable tax<br>ng Documentation page, enter<br>ton to locate and upload the do<br>ton to locate and upload the do<br>save after uploading a docur<br>- Valence - Internship<br>s to support the costs for which you have invo<br>a applicable tax information. It is strongly prefe<br>g documents, click "Back to Invoice" to finalize                         | entation should be in<br>information. It is stron<br>er in a name for the s<br>locument from your c<br>ment, it will not be sa<br>piced. Payment documentation s<br>erred that you upload these mat                                                  | EDIT                                                                                                    | enck stubs and/o<br>t you upload the<br>ent in the <b>Docur</b><br><b>ve</b> to add the do<br><b>Record</b> . | or a payroll see materia                                                     |
| GO BACK As noted on the Invoice I showing hours worked, w single PDF. On the Invoice Supporti click the Choose File but Record. If you do not click Intern MacTesting Please attach back-up material hours worked, wages paid, and After you upload the supportin Supporting Document Document Name | Details page, payment docum<br>rages paid, and applicable tax<br>ng Documentation page, enter<br>ton to locate and upload the do<br>save after uploading a docur<br>- Valence - Internship<br>s to support the costs for which you have invo<br>d applicable tax information. It is strongly prefe<br>g documents, click "Back to Invoice" to finalize                                                            | entation should be in<br>information. It is stron<br>er in a name for the s<br>locument from your co<br>ment, it will not be sa<br>piced. Payment documentation s<br>erred that you upload these mat<br>e and submit the invoice to NYS<br>Recent Up | EDIT<br>the form of paych<br>ngly preferred that<br>supporting docume<br>omputer. Click Sa<br>ved to the Invoice<br>hould be in the form of pay<br>erials as a single PDF.<br>ERDA. | Preck stubs and/or<br>t you upload the<br>ent in the <b>Docur</b><br>ve to add the do<br><b>Record</b> .      | or a payroll<br>se material<br>ment Name<br>ocument to<br>ayroll summary sl  |
| GO BACK As noted on the Invoice I showing hours worked, w single PDF. On the Invoice Supporti click the Choose File but Record. If you do not clicd Intern MacTesting Please attach back-up material hours worked, wages paid, and After you upload the supportin Document Name Paystubs            | Details page, payment docum<br>rages paid, and applicable tax<br>ng Documentation page, enter<br>ton to locate and upload the de<br>save after uploading a docur<br>- Valence - Internship<br>s to support the costs for which you have invo<br>d applicable tax information. It is strongly prefe<br>g documents, click "Back to Invoice" to finalize<br>save add / Update Document<br>Choose File Paystubs.docx | entation should be in<br>information. It is stron<br>er in a name for the s<br>locument from your c<br>ment, it will not be sa<br>piced. Payment documentation s<br>erred that you upload these mat<br>e and submit the invoice to NYS<br>Recent Up  | EDIT<br>the form of paych<br>ngly preferred that<br>supporting docume<br>omputer. Click Sa<br>ved to the Invoice<br>hould be in the form of pay<br>erials as a single PDF.<br>ERDA. | eck stubs and/o<br>t you upload the<br>ent in the <b>Docur</b><br><b>ve</b> to add the do<br><b>Record</b> .  | or a payroll<br>ese material<br>ment Name<br>ocument to<br>ayroll summary si |

It is preferred that you combine all payroll documents into a single PDF. However, if you must add additional documents, click the **A dd Another Document** option and following Step 9 above until all supporting documents have been uploaded to the **Invoice Record**.

When all supporting documentation has been uploaded, click **Save** to ensure all your documents have been uploaded and attached to the **Invoice Record**. Then click **Back to Invoice**.

| Please attach back-up mater<br>hours worked, wages paid, a<br>After you upload the suppor | ials to support the costs for which you have invoice<br>ind applicable tax information. It is strongly preferre-<br>ting documents, click "Back to Invoice" to finalize an | d. Payment documentation should be in the form of<br>d that you upload these materials as a single PDF.<br>d submit the invoice to NYSERDA. | paycheck stubs and/or a | payroll summan | y showing |
|-------------------------------------------------------------------------------------------|----------------------------------------------------------------------------------------------------|----------------------------------------------------------------------------------------------------|-------------------------|----------------|-----------|
| Supporting Docume                                                                         | nts                                                                                                    |                                                                                                    |                         | Status         | Antinu    |
| Jocument Name                                                                             | Add / Opdate Document                                                                                                    | Recent Oploaded Document                                                                                                    | Opload History          | Status         | Action    |
| Paystubs                                                                                  | Choose File No file chosen                                                                                                    | Paystubs.docx                                                                                                    | Attachment History      | Submitted      | х         |
| Document Name                                                                             | Choose File No file chosen                                                                                                    |                                                                                                    |                         |                | х         |
| ADD ANOTHER DOCU                                                                          | JMENT                                                                                                    |                                                                                                    |                         |                |           |
|                                                                                           |                                                                                                    |                                                                                                    |                         |                |           |
|                                                                                           |                                                                                                    |                                                                                                    |                         |                | 0.0./5    |

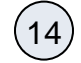

12

13

If any details on the Invoice need to be updated, click Edit, make any required changes and click Save again.

| GO BACK | EDIT | SUBMIT |
|---------|------|--------|
|         |      |        |

(15)

Click **Submit** to submit the invoice to NYSERDA's Program and Finance team for review, approval and payment. The page will refresh to display a successful submittal message.

| Intern MacTesting - Valence - Internship |  |
|------------------------------------------|--|
| Invoice has been submitted successfully. |  |
|                                          |  |

16

If there are any issues with the submitted invoice during the review and approval process, NYSERDA Program staff will contact the **Primary Contact** for the internship project to resolve the issue(s).

Clean Energy Internship & OJT Training Business User Guides Home